## Adobe Acrobat Enterprise ID Login

1. Click on **Sign In** in the top right corner of the window, you will be presented with a separate Sign In screen

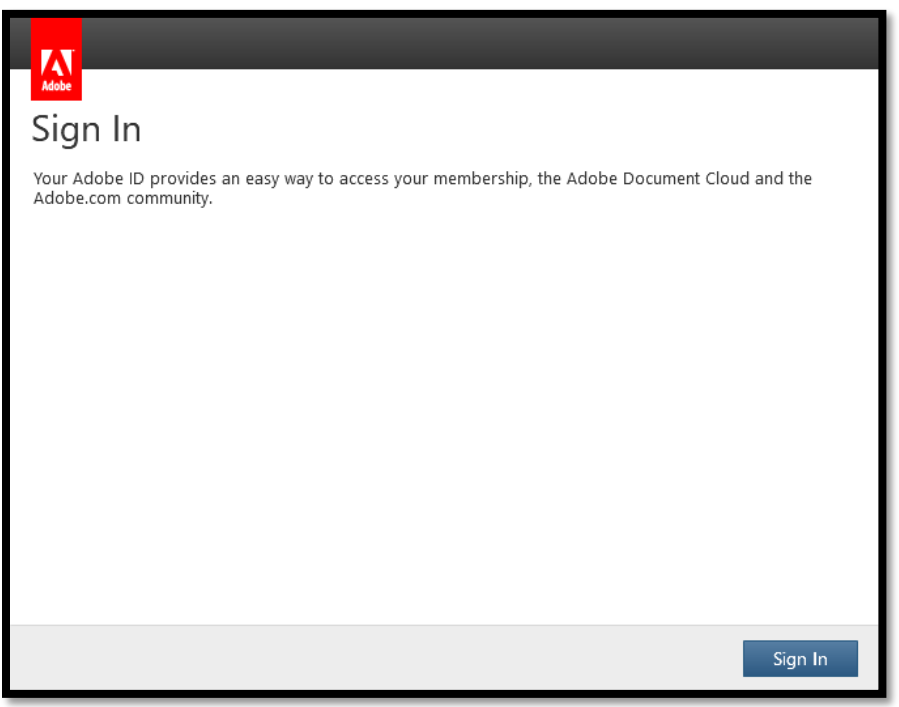

2. Click on Sign In, you will then be presented with the following screen

| Adobe Acrobat |                                   | — | × |
|---------------|-----------------------------------|---|---|
|               | Adobe ID                          |   |   |
|               | Sign in                           |   |   |
|               | Password                          |   |   |
|               | Sign In Forgot password?          |   |   |
|               | Not a member yet? Get an Adobe ID | 6 |   |
|               | Sign in with an Enterprise ID     |   |   |
|               | Or                                |   |   |
|               | Continue with Facebook            |   |   |
|               | G Continue with Google            |   |   |
|               | Continue with Apple               |   |   |
|               | Cancel                            |   |   |

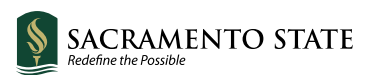

3. Click on **Sign in with an Enterprise ID**, start entering your Sac State Username and a prompt will appear to enter your SacState credentials

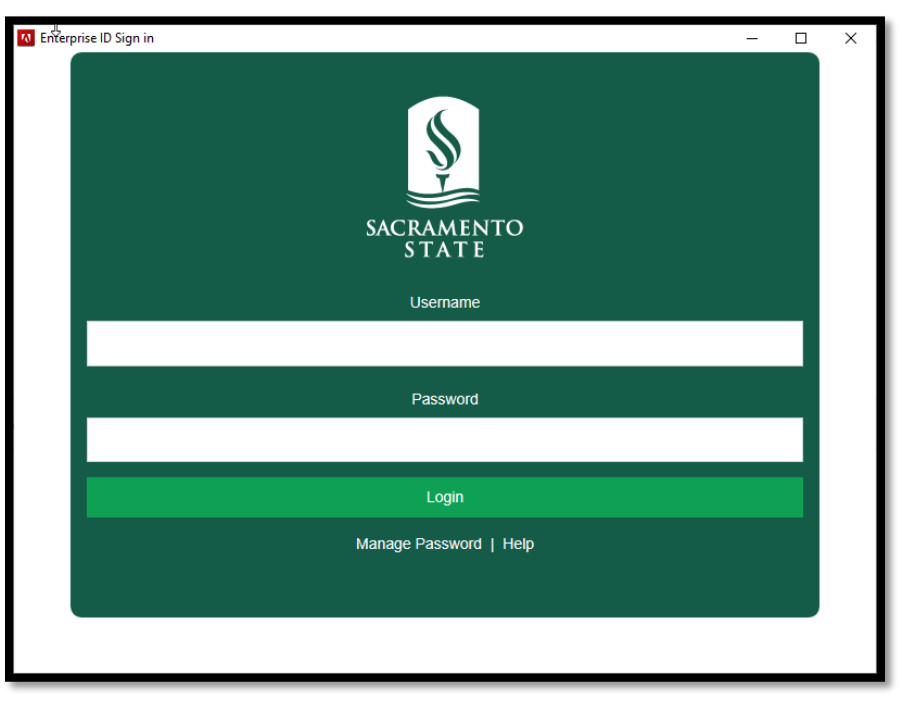

- 4. If you have DUO Authentication set up, please have your authentication method ready to proceed. Please disregard if you do not have DUO Authentication enabled
- 5. Once authenticated, your Adobe License will be active and all the features of Adobe Pro will be available